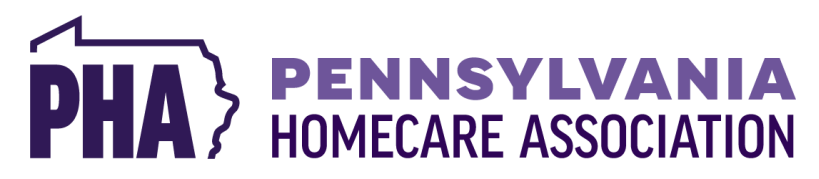

## Job Board – How to Guide

### Helpful Links:

- PHA Job Board Link: <u>https://pahomecare.mcjobboard.net/jobs</u>
- If you do not currently have PHA membership access to post, please complete this form: <a href="https://form.jotform.com/241774235640052">https://form.jotform.com/241774235640052</a>

### Steps to post a single listing:

• From the landing page, click log in at the top right corner

| PHA PENNSYLVANIA POST A JOB     | EMPLOYERS - JOB S | EEKERS 🔻           |            | LOG IN |
|---------------------------------|-------------------|--------------------|------------|--------|
| Search for career opportunities |                   |                    |            |        |
| Q Search by Keyword             |                   | Search by Location | 50 Miles 👻 | SEARCH |

- Use your PHA log in information. If the system does not recognize your credentials, please complete the <u>access form</u>. A PHA team member will email you once you are set up.
- Click post a job to get started:

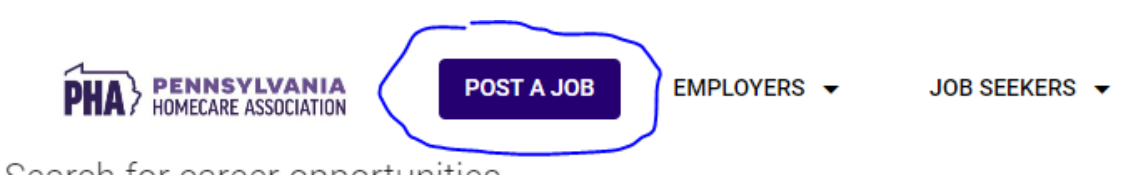

### • Complete the job posting details page:

- If you're looking to recruit in a town that your office is not located in, just enter a 'dummy' address with no street number. For example: Main Street, Camp Hill, PA
  - The full address is not visible to job seekers. Only the City and State show.
- Don't forget to upload your employer logo. If you need help, email your logo to Becky at rjacobs@pahomecare.org
  - You can resize your loge by using the zoom buttons:

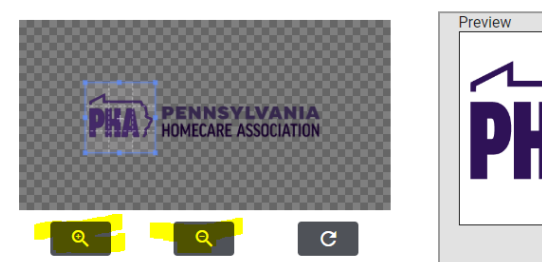

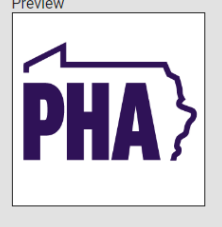

- o Select the industry type that best aligns to the position you're posting.
- Salary is not required but is encouraged for pay transparency for our applicants. If you are in a county that requires pay to be disclosed, please be sure to enter it.
- Select the employment type ie FT, PT, Per Diem, etc
- Fill out the job description.
- For helpful information on crafting the perfect ad go to pages 5-6
- Choose how you wish to review applicants

| How do you want to receive applications? *                                                                                                    |
|----------------------------------------------------------------------------------------------------|
| <sup>\$</sup> QUICK APPLY                                                                                                    |
| <ul> <li>Why use the Quick Apply?</li> <li>It's free to use!</li> <li>Maximize the number of applications you receive with a simple and consistent application process</li> <li>Receive an email notification when you have a new applicant</li> <li>View and manage all applications in one place</li> <li>Auto-notify applicants of their acceptance or rejection</li> </ul> |
| Require applicants to upload a cover letter?                                                                                                    |
| ○ Send applicants to another website                                                                                                    |
| O Manage manually though text instructions                                                                                                    |
| Cancel Post NEXT: JOB DURATION                                                                                                    |

- **Quick apply** is free and easy to use. The system will email you when an applicant applies and allows you to email the candidate straight from the system.
  - This is ideal for any organization that does not have a dedicated ATS
- Send applicants to another website
  - You would like your application to the PHA job board.
  - This will send the candidate to your site to apply.
- Manage manually thought text instructions
  - This would allow you to ask them to email you.
  - This is the least preferred method due to the potential for drop offs
- Click Job Duration at the bottom of the screen
- Choose how long you wish your posting to be published for.
  - If this screen shows \$100 dollars for a 30-day listing, STOP, don't continue and request membership access.
  - Choose if you wish to "feature your posting". Featured postings will be further amplified and promoted by PHA. PHA is an *extension* of your current recruitment processes.

| PHA will promote:                                                        | Standard Price | Featured Price (\$50/Ad) |
|--------------------------------------------------------------------------|----------------|--------------------------|
| Social Media Posts (organic and paid)                                    | Х              | Х                        |
| College websites: Handshake, College Central,<br>Simplcity, & more       | Х              | x                        |
| CareerLink                                                               | Х              | Х                        |
| Indeed                                                                   |                | Х                        |
| SimplyHired                                                              |                | Х                        |
| Published to Google Jobs Network                                         |                | Х                        |
| Highlighted on job board                                                 |                | Х                        |
| Pinned to the top of job board                                           |                | Х                        |
| Distribution to CNA database (80K)                                       |                | Х                        |
| Distribution to RN & LPN Schools                                         |                | Х                        |
| Distribution to PT, OT, & SLP Schools                                    |                | Х                        |
| Distribution to CNA Programs                                             |                | Х                        |
| Distribution various candidate databases based on job title/requirements |                | x                        |
| Get.It Jobs<br>(feeds to multiple sites including LinkedIn)              |                | х                        |

- Click Next: Payment Details
- On the right-hand side, enter any promo codes you have and click apply discount before entering your credit card information.
  - We will be publishing discounts in Connections and will be providing members with several free ads throughout the year.

| New Job Post       |               |                      | Order Summary                      |                     |
|--------------------|---------------|----------------------|------------------------------------|---------------------|
| Job Post Details   | Post Duration | 3<br>Payment Details | 30 Day Listing<br>Featured Listing | \$100.00<br>\$50.00 |
| First Name * Becky |               |                      | Discount Code (Limit 1)            |                     |
| Last Name * Jacobs |               | 5/60                 | APPLY DISCOUT                      | IT CODE             |
| Company            |               | 6/60                 | TOTAL:                             | \$150.00            |

• Review your total and submit payment. Your ad will be visible right away.

#### Steps to purchasing bundle packages:

**Bundle Pricing** 

- Follow all the steps from the single posting until you get to the post duration page.
- When you click the duration time, you will see a pop up to "Buy More, Save, More"
  - If you choose to add a bundle package to this posting, you will have credits in your account for the next posting you do. These credits will show when you submit the following advertisement:
  - If the bundle price shows at the non-member rate, stop and submit the access form.

| 30 Day Bundles |                                                 |
|----------------|-------------------------------------------------|
| 5 Jobs         | Non-member: \$400.00<br><b>Member: \$100.00</b> |
| 60 Day Bundles |                                                 |
| 5 Jobs         | Non-member: \$600.00<br>Member: \$200.00        |
| 90 Day Bundles |                                                 |
| 5 Jobs         | Non-member: \$800.00<br>Member: \$300.00        |

# If you need assistance at any point, please contact Becky Jacobs PHA Workforce Development Director rjacobs@pahomecare.org